# k-History 履歴データ分析ツール V1.01

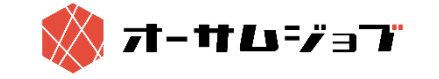

## k-History 履歴データ分析ツールとは?

#### k-History 履歴ログデータ分析ツールとは?

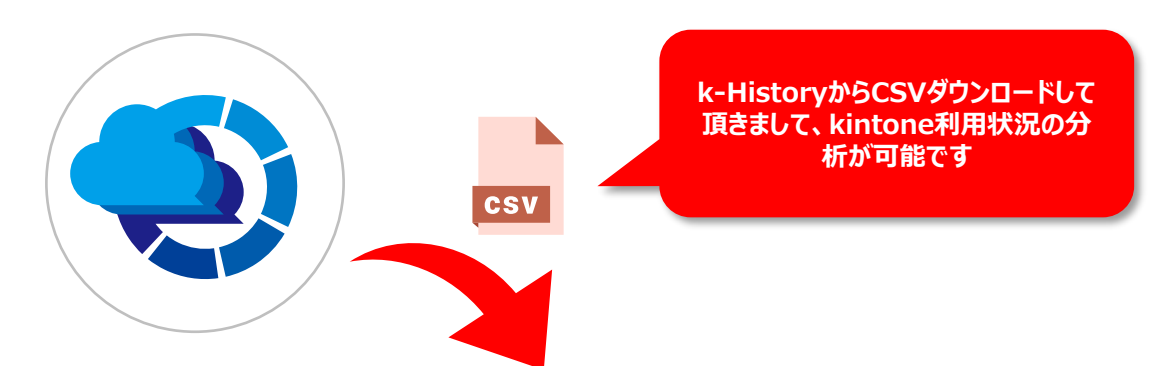

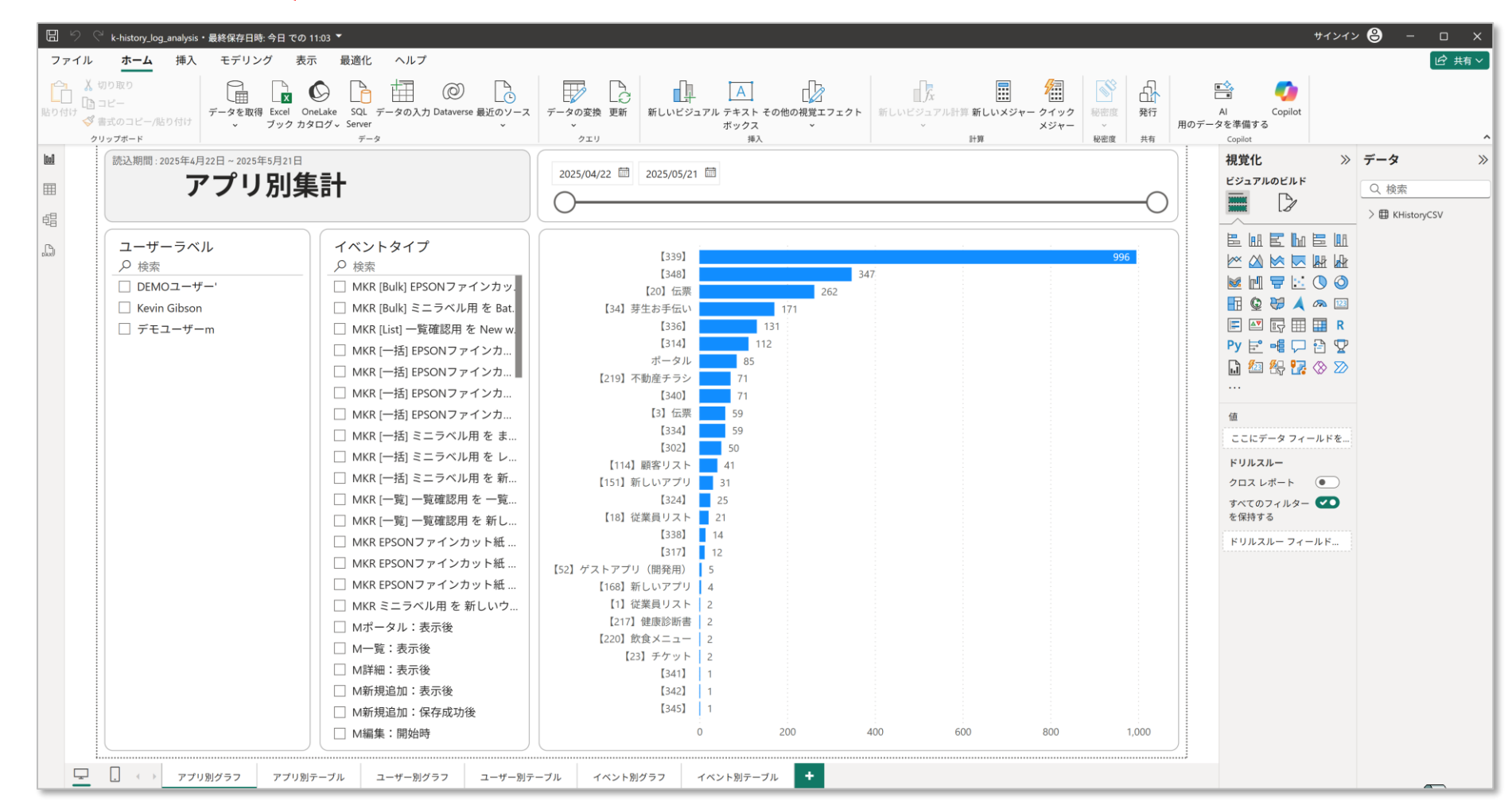

| 🔇 k-History     | 履歴一覧 | (保管 30 日間      | 分) 🖪                      | アク<br>履歴をCSVでダウンロード                      | セス履歴<br>ダウン   | をの画面からCSVデータを<br>シロードしてください<br>象に    |                        |
|-----------------|------|----------------|---------------------------|------------------------------------------|---------------|--------------------------------------|------------------------|
| 本番DEMOユーザー さん   | Q再検  | 索 フィルタ<br>▼をクリ | 使い方 <b>:半角</b><br>「ックすると認 | スペース区切りで複数の含む条件を任意、<br>当項目のフィルターが追加されます。 | をです。          | フィルタ検索:                              |                        |
| ■ 管理メニュー 🖌 🗸    | 選択   | 確認             | ר ( לת<br>וס              | 」履歴をCSVでダウンロー<br>アクセス履歴                  | 陸CSV          | (日付)2025/05/20~2025/05/2<br>ダウンロード   | 11 (アフリ)<br>- <b>※</b> |
| ○ kintone接続設定   |      |                | T0014<br>声しい              |                                          |               |                                      |                        |
| ○ kintoneマスター更新 |      | [詳細] ▼[添] ▼    | T0014ック                   | いつから                                     |               | いつまで                                 |                        |
| ○ 履歴イベント設定      |      | (天) ■ (天) ■    | T0014                     | 2025/05/20                               | ~             | 2025/05/21                           |                        |
| ○ アクセス履歴        |      |                | ID                        | 2023/03/20                               |               | 2023/03/21                           | ード ^                   |
| 📰 ユーザーメニュー 🗸 🗸  |      |                | T0014<br>T0(              | - csvにレコ・                                | ードの           | 詳細情報を含める                             |                        |
| ○ アカウント情報       |      |                | T0014                     | ※注意:レコードの詳細情報を含                          | めると           | ダウンロード容量が非常に大き                       | <                      |
| ○ パスワードの変更      |      |                | T0014                     | なる可能性があります。ご注意く                          | ださい。          | •                                    |                        |
| ○ 情報&マニュアル      |      |                | тоо14 ТОО                 | ※またダウンロード出来るCSVの<br>になる場合はダウンロードが失敗      | 最大容量<br>(する可) | 量は1GBまでです。1GBを越える(<br>能性がありますので、その時は | CSV<br>範               |
|                 |      |                | тос                       | 囲期間を絞って再度実行してくだ                          | さい。           |                                      |                        |
|                 |      |                |                           | ●指定期間の履歴                                 | をCSV          | でダウンロードする                            |                        |
|                 |      |                | тос                       |                                          |               |                                      | ] 💌                    |
|                 |      |                |                           | T                                        | ·             |                                      |                        |
|                 |      |                | TOC                       | 14952138 2025-05-21 09:31:35             |               |                                      |                        |

このCSVデータををデスクトップの任意 の場所に保存します

CSV

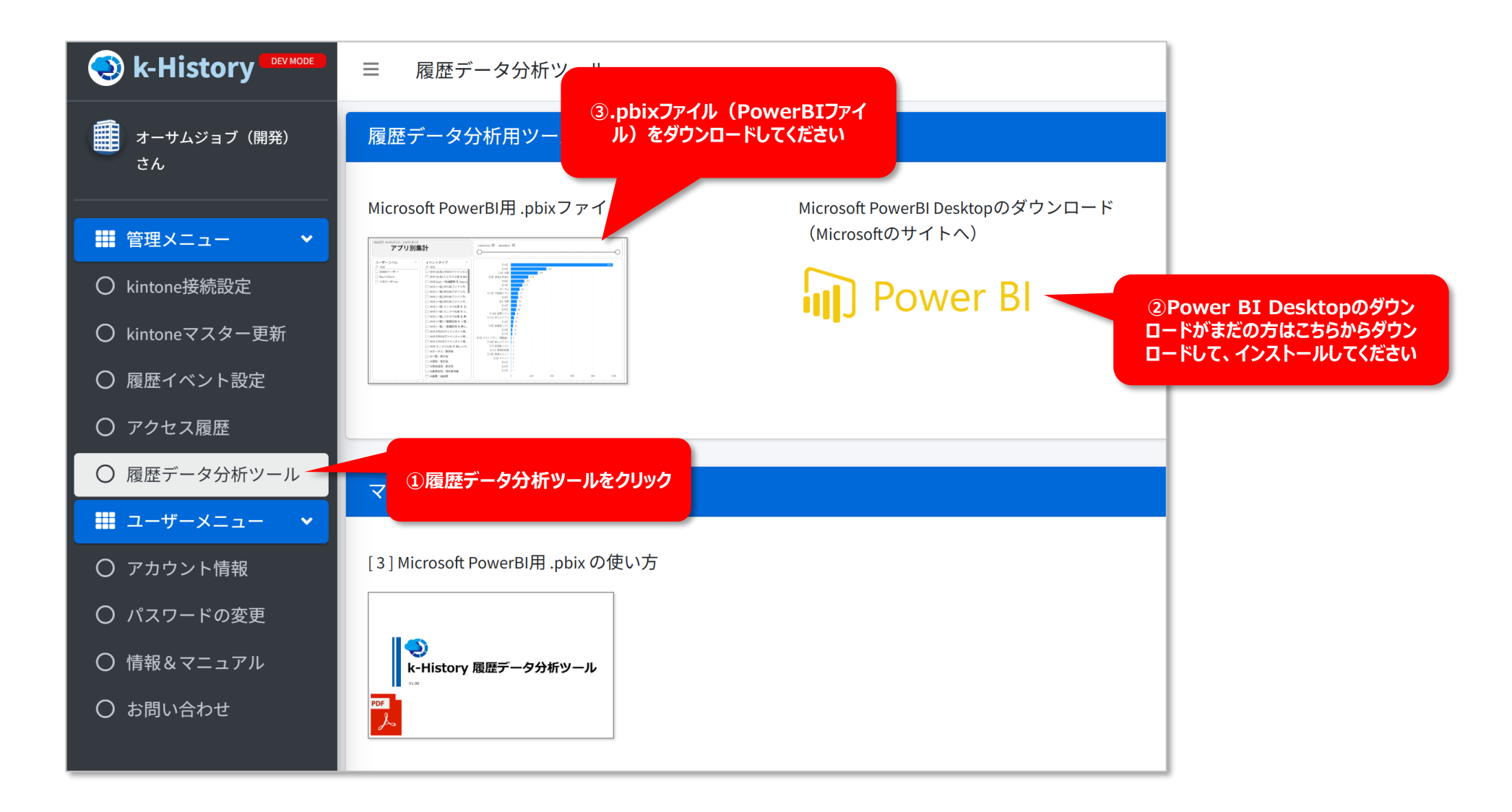

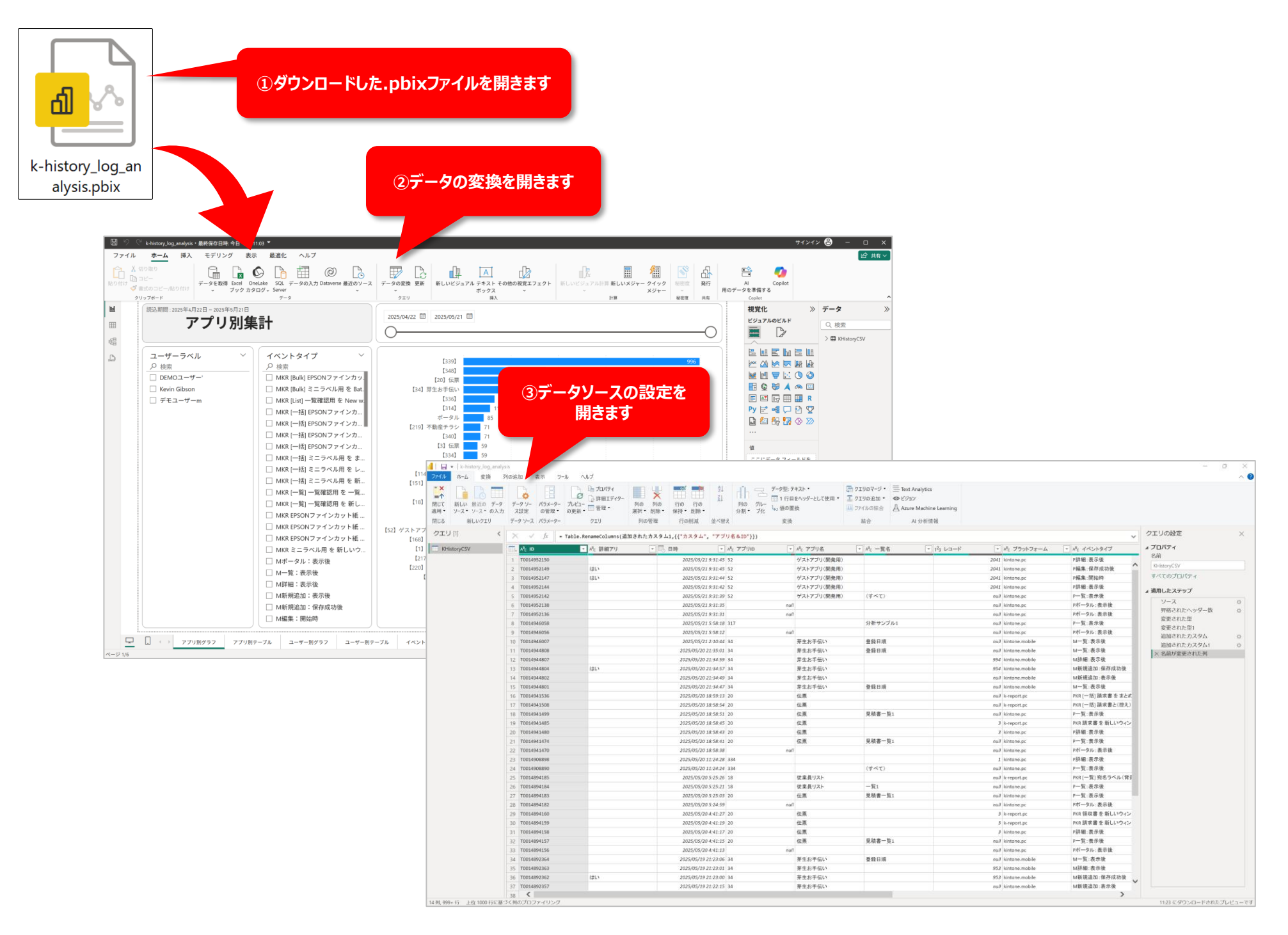

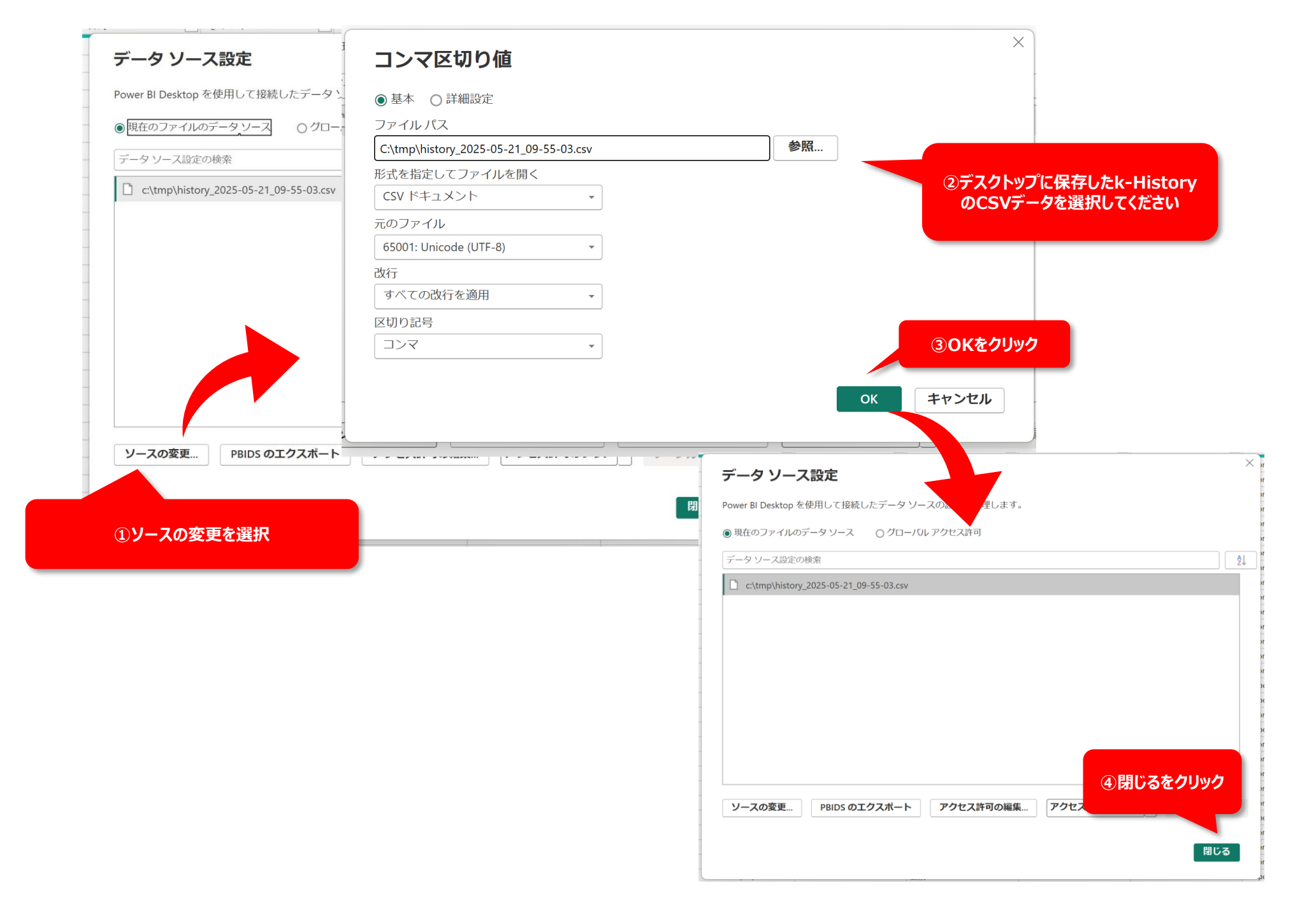

| ■ 2 単 列の追加 表示 ワール ヘノ<br>■ 1 0 0 0 0 0 0 0 0 0 0 0 0 0 0 0 0 0 0                | レプ<br>二 プロパワイ<br>二 詳細エディター<br>一 常理・<br>発現・ 問題・ 保持・ 問題・<br>分類、 引の 行の 行の 引の 分別の 行の<br>実現・ 日間・ 保持・ 日間・<br>分別                         | データ型: デキスト・ 1 行目をヘッダーとして使用・ 2 パルー 3-、値の置換                             | ● クエリのマージ ・ ○ Text Analytics<br>至 クエリの追加 ・ ● ビジョン<br>□ フアイルの結合   △ Azure Machine Learni  | 19                                                                                                    |                                                                                                    | ~ 0                                                                                                    |                                    |                                                                                                    |
|--------------------------------------------------------------------------------|----------------------------------------------------------------------------------------------------|-----------------------------------------------------------------------|------------------------------------------------------------------------------------------|----------------------------------------------------------------------------------------------------|----------------------------------------------------------------------------------------------------|----------------------------------------------------------------------------------------------------|------------------------------------|----------------------------------------------------------------------------------------------------|
| いクエリ データ ソース パラメーター<br>< × ✓ fr = Table.Re                                     | クエリ 列の管理 行の相減 並べ替え<br>nameColumns(通知されたカスタム1,{{"カスタム", "アブリ名&IO"}})                                                               | 定换                                                                    | 結合 AI 分析情報                                                                               |                                                                                                    | ~                                                                                                    | クエリの設定 ×                                                                                                    |                                    |                                                                                                    |
| Att         ID           1         T0014952150           2         T0014952149 | AL 詳細アリ ・ 日時 ・ AL アブリロ<br>2025/05/21 9:31:45 52<br>2025/05/21 9:31:45 52                                                          | <ul> <li>パc アプリ名</li> <li>ゲストアプリ(開発用)</li> <li>ゲストアプリ(開発用)</li> </ul> | - 代 一覧名 → ピュレニ                                                                           | ード ・ パ <sub>5</sub> ブラットフォーム<br>2041 kintone.pc<br>2041 kintone.pc                                                                                                    | パ. イベントタイプ     P詳細:表示後     P編集:保存成功後     P編集:保存成功後                                                                                                    | ▲ プロパティ<br>客前<br>P-HitsryCSV<br>オペエのプロパティ                                                                                                    |                                    |                                                                                                    |
| 3 1001952147<br>4 T0014952144<br>5 T0014952142<br>6 T0014952138                | (46.1 2025/05/21.9:13:44) 52<br>2025/05/21.9:31:42 52<br>2025/05/21.9:31:43 52<br>2025/05/21.9:31:35                              | クストアブリ(開発用)<br>ゲストアブリ(開発用)<br>ゲストアブリ(開発用)                             | (すべて)                                                                                    | 2041 kintone.pc<br>2041 kintone.pc<br>null kintone.pc<br>null kintone.pc                                                                                                    | *7%未来:10)50 PF<br>P詳細:表示後<br>P一覧:表示後<br>Pボータル:表示後                                                                                                    | ▲ 適用したステップ<br>ソース 0                                                                                                    |                                    |                                                                                                    |
| 7 T0014952136<br>8 T0014946058<br>9 T0014946056                                | 2025/05/21 9:31:31<br>2025/05/21 5:58:18<br>317<br>2025/05/21 5:58:12                                                             | ouff<br>ouff                                                          | 分析サンブル1                                                                                  | null kintone.pc<br>null kintone.pc<br>null kintone.pc                                                                                                    | Pポータル:表示後<br>P一覧:表示後<br>Pポータル:表示後<br>Nー型:本の後                                                                                                    | 対応されたヘッジー数                                                                                                    |                                    |                                                                                                    |
| 10 1001948007<br>11 T0014944808<br>12 T0014944807<br>13 T0014944804            | 2025/05/21 21:044 54<br>2025/05/20 21:35:03 34<br>2025/05/20 21:35:03 34<br>2025/05/20 21:34:59 34<br>18LV 2025/05/20 21:34:57 34 | 芽生お手伝い<br>芽生お手伝い<br>芽生お手伝い<br>芽生お手伝い                                  | 型球口痕<br>高经目痕                                                                             | nuu sintone.mobile null kintone.mobile 954 kintone.mobile 954 kintone.mobile                                                                                                    | M 19: 获示收<br>M 111: 表示後<br>M詳細: 表示後<br>M新規追加: 保存成功後                                                                                                    | 送加されたカスタム1 ○<br>× 名前が変更された列                                                                                                    |                                    |                                                                                                    |
| 14 T0014944802<br>15 T0014944801<br>16 T0014941536<br>17 T0014941568           | 2025/05/20 21:34:49 34<br>2025/05/20 21:34:47 34<br>2025/05/20 21:34:47 34<br>2025/05/20 15:89:13 20                              | 芽生お手伝い<br>芽生お手伝い<br>伝恵<br>在 ●                                         | 堂録日順                                                                                     | null kintone.mobile<br>null kintone.mobile<br>null ki-report.pc                                                                                                    | M新規違加:表示後<br>M一覧:表示後<br>PKR (一括) 議求書をまとが<br>PKR (一括) 議求書をまとが                                                                                                    |                                                                                                    | ②最新のデータ                            | がレポートファイルに反明                                                                                                    |
| 18 T0014941499<br>19 T0014941485<br>20 T0014941480                             | 2025/05/20 18:58:45<br>2025/05/20 18:58:45<br>2025/05/20 18:58:43<br>20                                                           | 伝順<br>任順<br>伝順                                                        | 見積書一覧1                                                                                   | null kintone.pc<br>3 k-report.pc<br>3 kintone.pc                                                                                                    | P 一覧:表示後<br>P KR 請求書を新しいウィン<br>P詳細:表示後                                                                                                    |                                                                                                    | れます。デー                             | -タをご確認ください。                                                                                                    |
| 21 T0014941474<br>22 T0014941470<br>23 T0014908898<br>24 T0014908890           | 2025/05/20 18:58:41 20<br>2025/05/20 18:58:48<br>2025/05/20 11:24:28 334<br>2025/05/20 11:24:28 334                               | null G.R.                                                             | 見積書一覧1                                                                                   | null kintone.pc<br>null kintone.pc<br>1 kintone.pc                                                                                                    | P一覧:表示後<br>Pボータル:表示後<br>P詳細:表示後                                                                                                    |                                                                                                    |                                    |                                                                                                    |
| 25 T0014894185<br>26 T0014894184<br>27 T0014894183                             | 2005/05/20 5:25:26 18<br>2025/05/20 5:25:21 18<br>2025/05/20 5:25:03 20                                                           | 従来員リスト<br>従来員リスト                                                      | % k-history_log_analysis・最終9 アイル ホーム 挿入 モ                                                | 協日時: 今日 での 11:03 ▼<br>デリング 表示 最適化                                                                                                    | ヘルプ                                                                                                    |                                                                                                    |                                    | 91212 <b>8</b>                                                                                                    |
| 28 T0014894182<br>29 T0014894160<br>30 T0014894159<br>31 T0014894158           | 2025/05/20 5:24:39<br>2025/05/20 4:41:27<br>2025/05/20 4:41:29<br>2025/05/20 4:41:27<br>20                                        | null<br>伝順<br>伝原<br>伝原                                                | ▲ 切り取り<br>□ コピー<br>がす<br>参書式のコピー/貼り付け<br>データ                                             | 重 LX OneLake SQL デー・<br>ブックカタログ。Server                                                                                                    | 回<br>タの入力 Dataverse 最近のソース<br>・                                                                                                    | データの変換 更新 新しいビジュアル テキスト その他の ボックス                                                                                                    | の視覚エフェクト 新しいビジュアル計算新しいメジャー クイック 秘密 | 発行 Al Copilot<br>用のデータを準備する                                                                                                    |
| 32 T0014894157<br>33 T0014894156<br>34 T0014892364<br>35 T0014892363           | 2025/05/20 4.41.15 20<br>2023/05/20 4.41.13<br>2025/05/19 21.23.06 34<br>2025/05/19 21.23.06 34                                   | nuff<br>第生お手伝い<br>芽生お手伝い (Ⅲ)                                          | 読込期間:2025年4月22日 -<br>アフ                                                                  | 2025年5月21日<br>プリ別集計                                                                                                    |                                                                                                    | 2025/04/22 2025/05/21                                                                                                    | 1778 1995                          | Copiet     祝覚化 ※ デ- ビジュアルのビルド     Q                                                                                                    |
| 36 T0014892362<br>37 T0014892357<br>38 <b>&lt;</b>                             | 121.) 2025/05/19 21:23:00 34<br>2025/05/19 21:22:15 34                                                                            | 芽生お手伝い<br>芽生お手伝い                                                      |                                                                                          |                                                                                                    |                                                                                                    | 0                                                                                                    |                                    |                                                                                                    |
|                                                                                |                                                                                                    |                                                                       | <ul> <li>♪ 検索</li> <li>□ DEMOユーザー・</li> <li>□ Kevin Gibson</li> <li>□ デモユーザーm</li> </ul> | シ 検索           〇 MKR (Bul           〇 MKR (Bul           〇 MKR (Bul           〇 MKR (Bul           〇 MKR (Bul           〇 MKR (Bul           〇 MKR (F)           〇 MKR (F) | kl EPSONファインカメ.<br>kl ミニラベル用を Bat.<br>1) 一覧確認用を New w<br>省 EPSONファインカ<br>高 EPSONファインカ<br>高 EPSONファインカ<br>高 EPSONファインカ<br>活 ミニラベル用を ま<br>名 ミニラベル用を 新<br>のパファインカット紙<br>ONファインカット紙<br>ONファインカット紙<br>ONファインカット紙<br>DNファインカット紙<br>DNTア・STATUP<br>AUX<br>DNTア・STATUP<br>AUX<br>DNTア・STATUP<br>AUX<br>DNTア・STATUP<br>AUX<br>DNTP<br>AUX<br>DNTP<br>AUX<br>AUX<br>AU | 1343<br>1343<br>134<br>134<br>134<br>134<br>134<br>134<br>134<br>134<br>134<br>134<br>134<br>134<br>134<br>134<br>134<br>134<br>134<br>134<br>134<br>134<br>135<br>135<br>1 | 262                                | <sup>(20)</sup> <sup>(20)</sup> <sup>(2</sup> |

ご説明は以上になります。k-History連携によって利用者様と御社サービ スの利便性向上に繋がりましたらと思います。ありがとうございました。

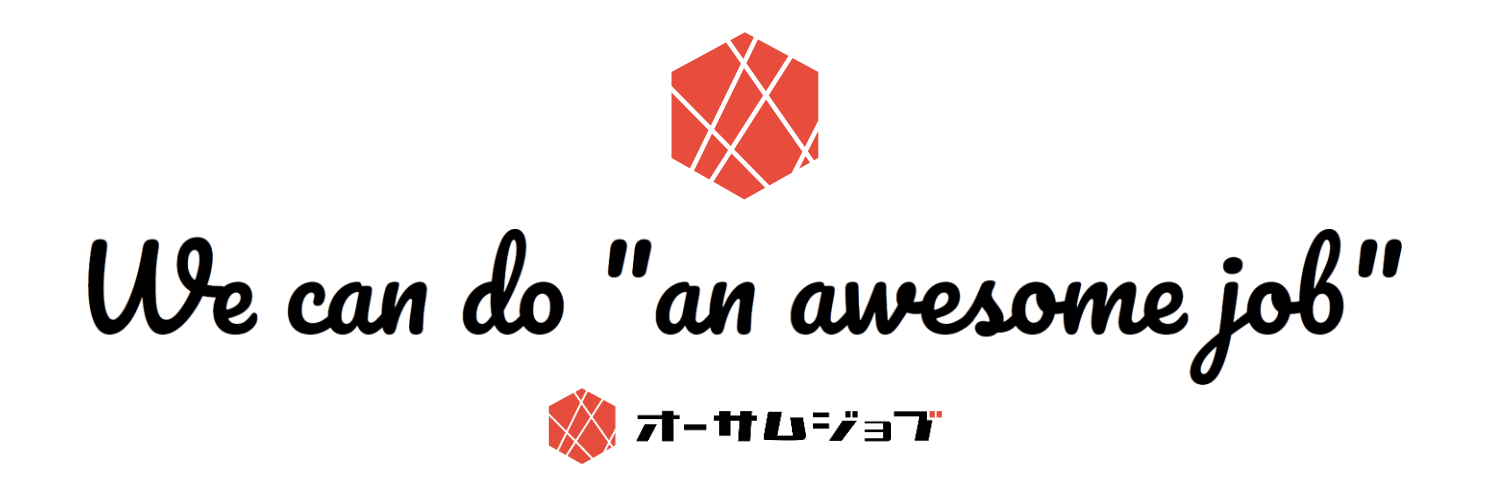